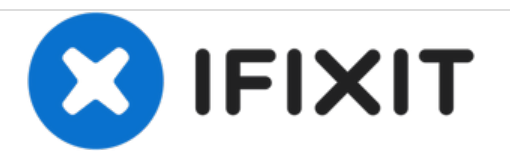

# HP Z2 Mini G3 Motherboard Replacement

How to safely replace the motherboard in the HP Z2 Mini G3 (Model No. 1LE81UP#ABA).

Written By: Sympson Placide

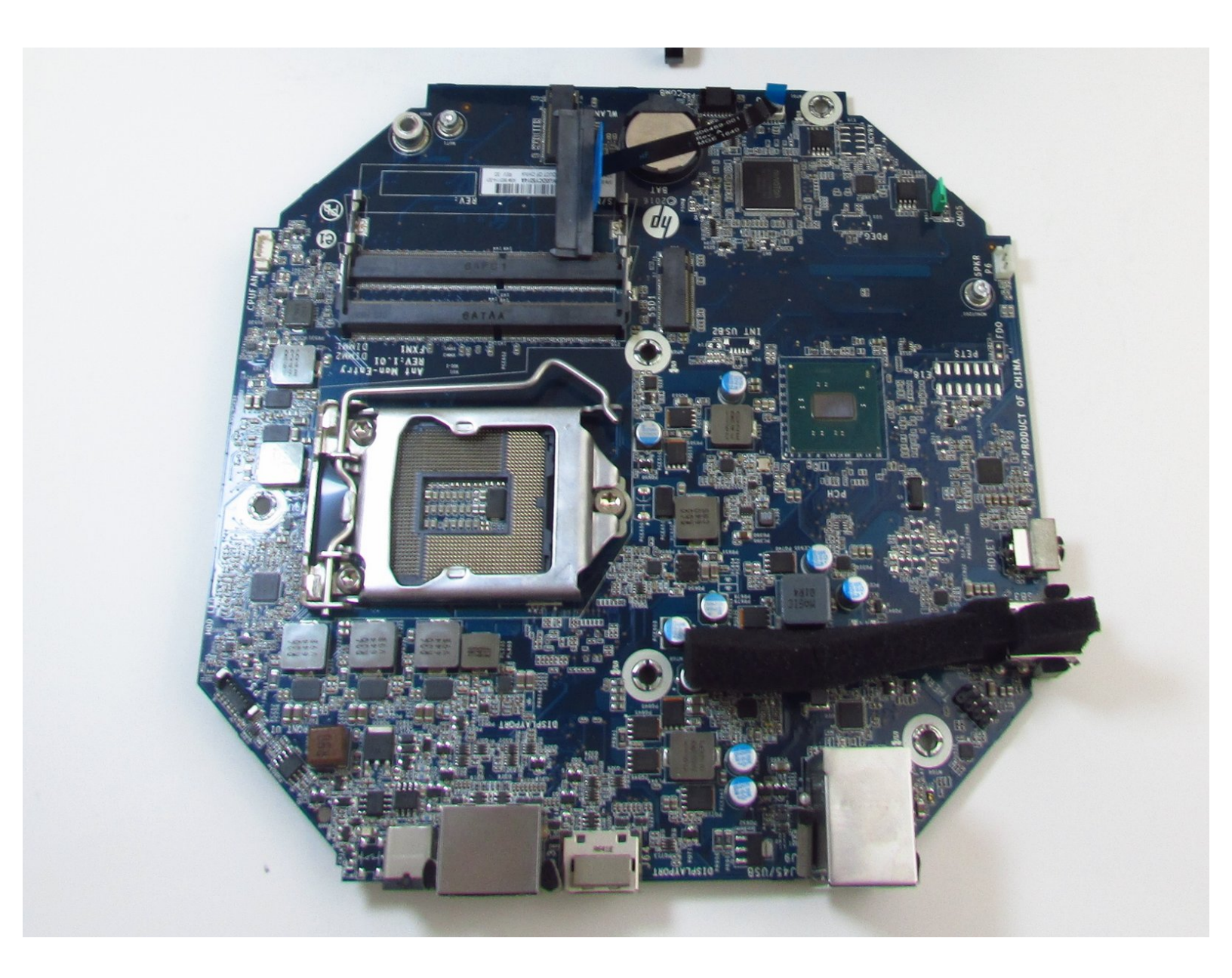

## INTRODUCTION

The motherboard connects and powers HP Z2 Mini G3 (Model No. 1LE81UP#ABA) hardware components. Communications between the CPU processor and other hardware components is possible because of the motherboard acting as a printed circuit. If you need to replace your motherboard, follow this guide.

Be sure that the power is off and the A/C power cord has been disconnected before starting. Removing hardware while the power is on could damage the device.

Components of the device are subject to static damage. Work on a hard, grounded surface to prevent damage to the workstation.

**TOOLS:** 

• T15 Security Torx Screwdriver (1)

#### Step 1 — Access Panel

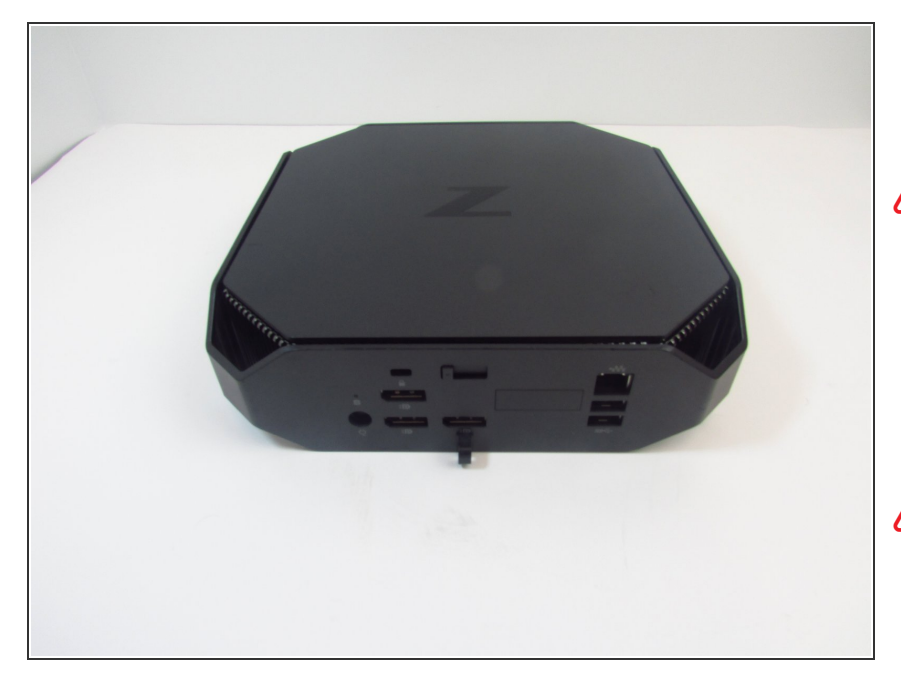

- Turn the device so the back-side of the device is facing you.
- Be sure that the power is off and the A/C power cord has been disconnected before starting. Removing hardware while the power is on could damage the device or harm yourself.
- Components of the device are subject to static damage. Work on a hard, grounded surface to prevent damage to the workstation.

#### Step 2

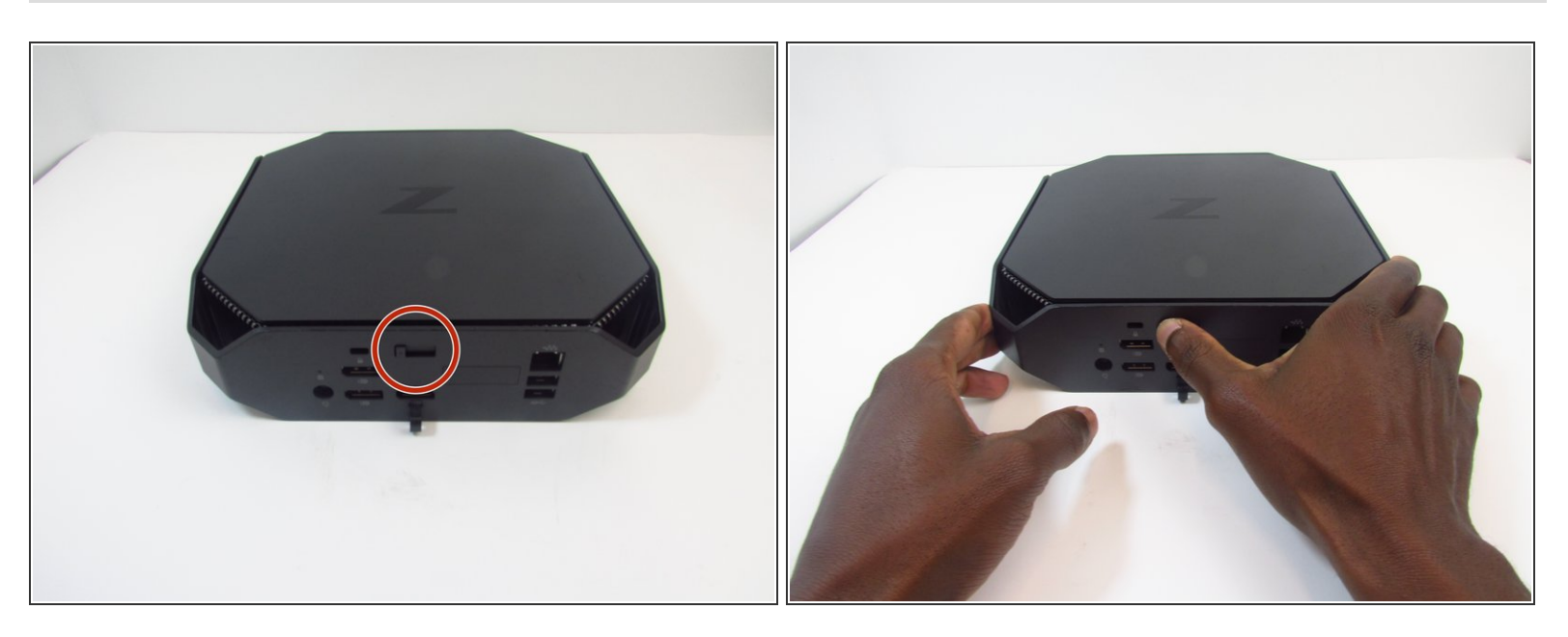

Slide and hold the latch in the direction of the engraved arrow (to the right).

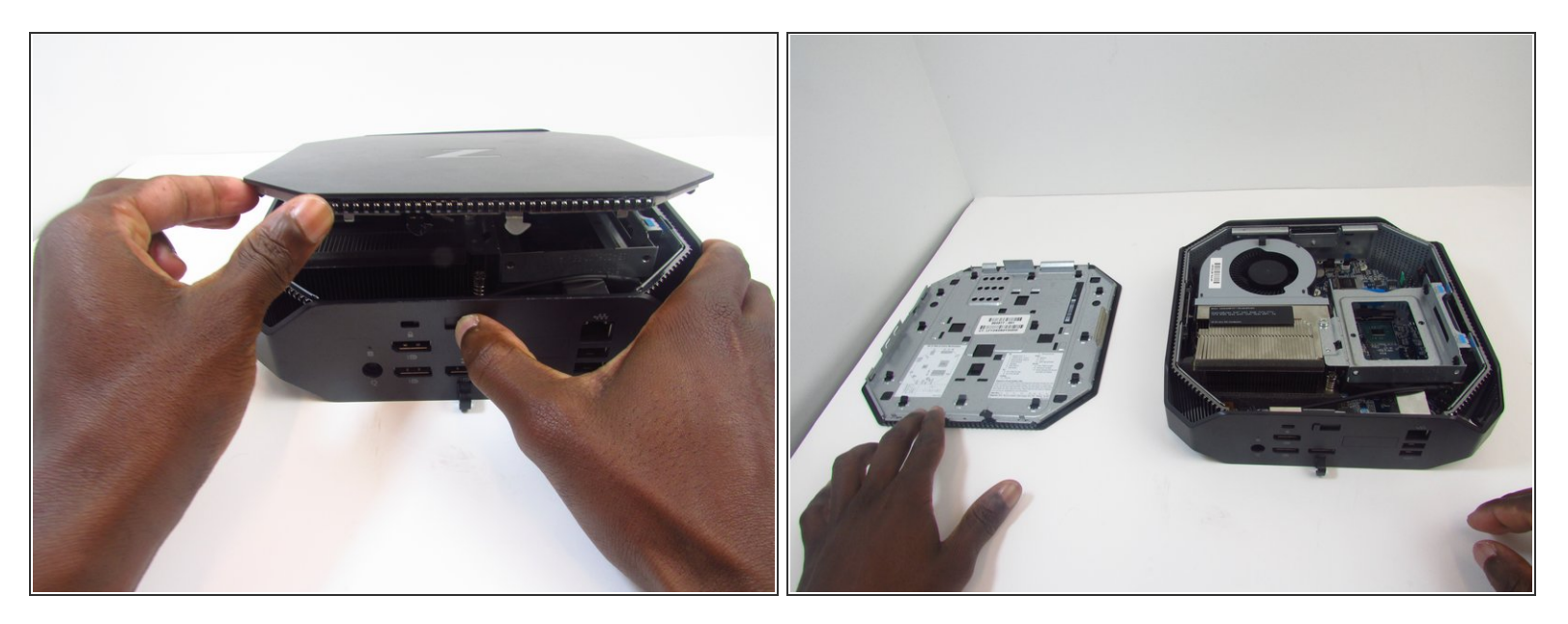

 While holding the latch, lift the access panel upwards and towards yourself and set it aside upsidedown.

#### Step 4 — CPU Fan

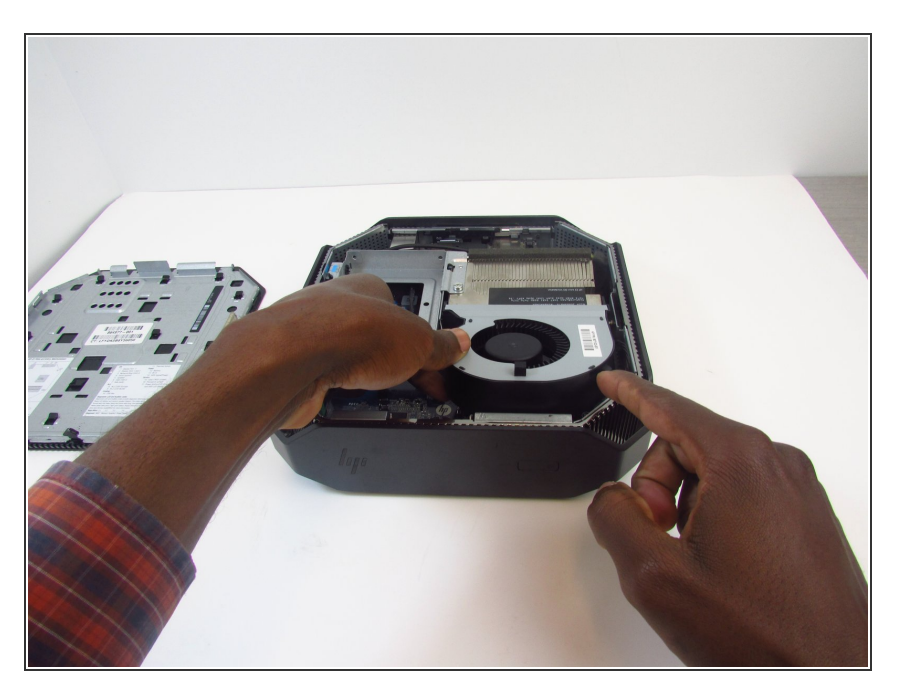

 Rotate the device so the front side is facing you (the side with the power button) and locate the CPU fan.

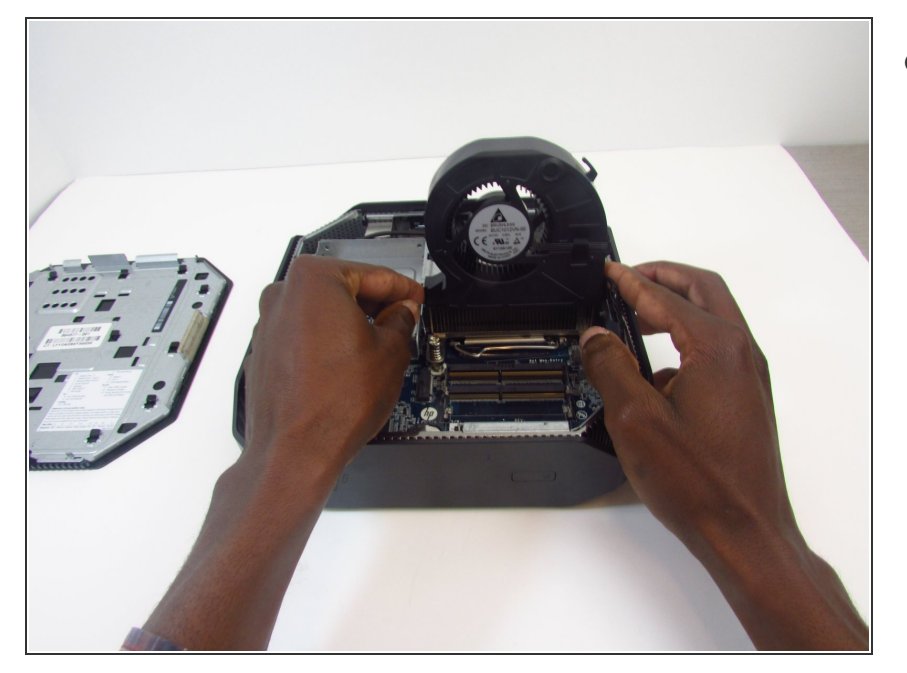

• Swing the fan upward, to a 90degree angle.

## Step 6

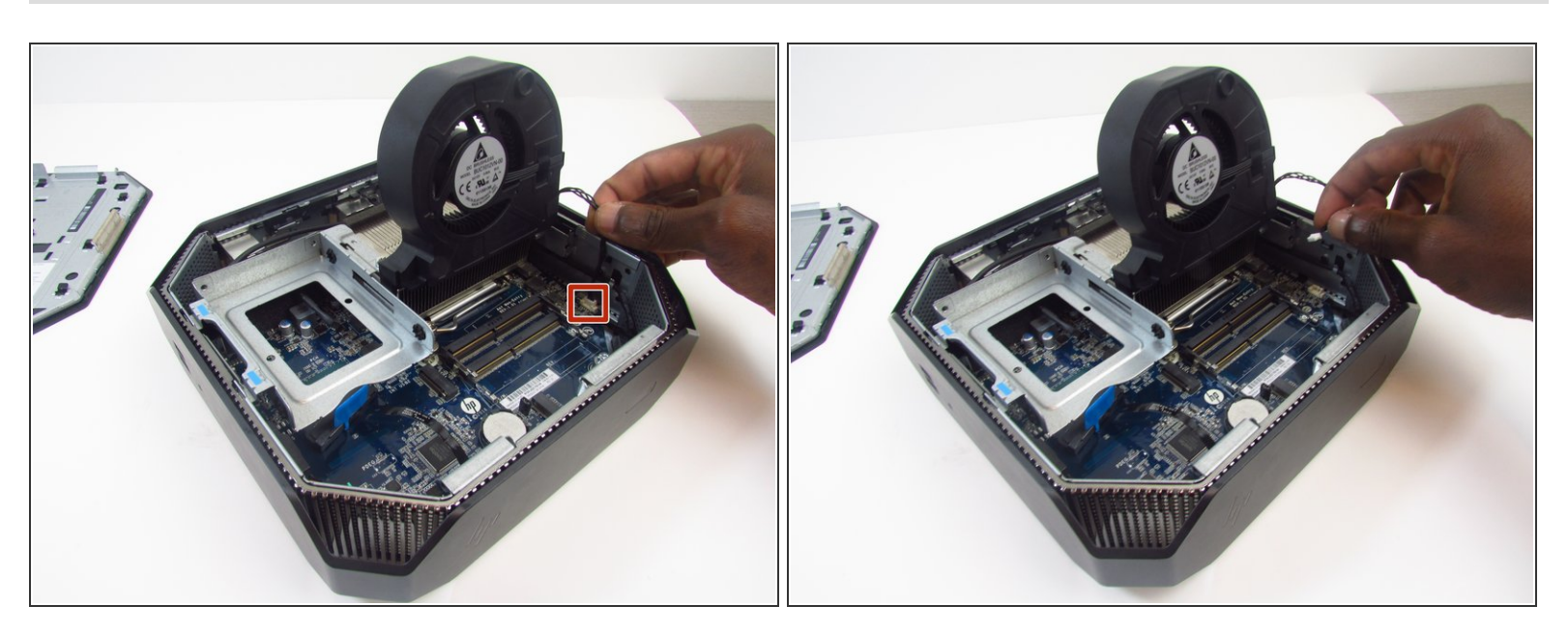

• Carefully disconnect the CPU fan by pulling out the wires from the motherboard.

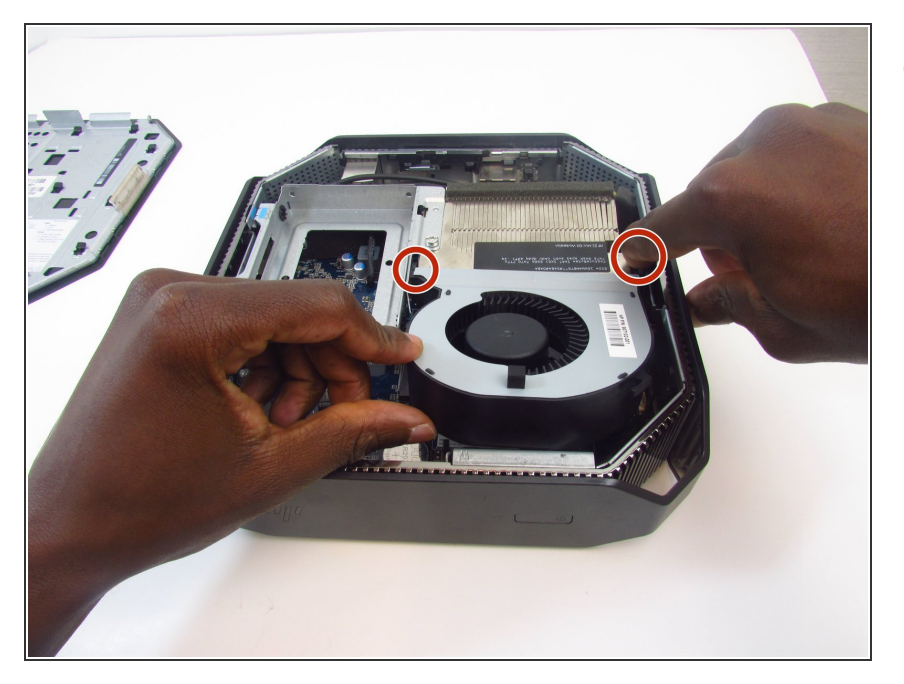

 Swing the fan back down and carefully unhook the CPU fan notches by pulling each tab away from the heat sink holes.

## Step 8

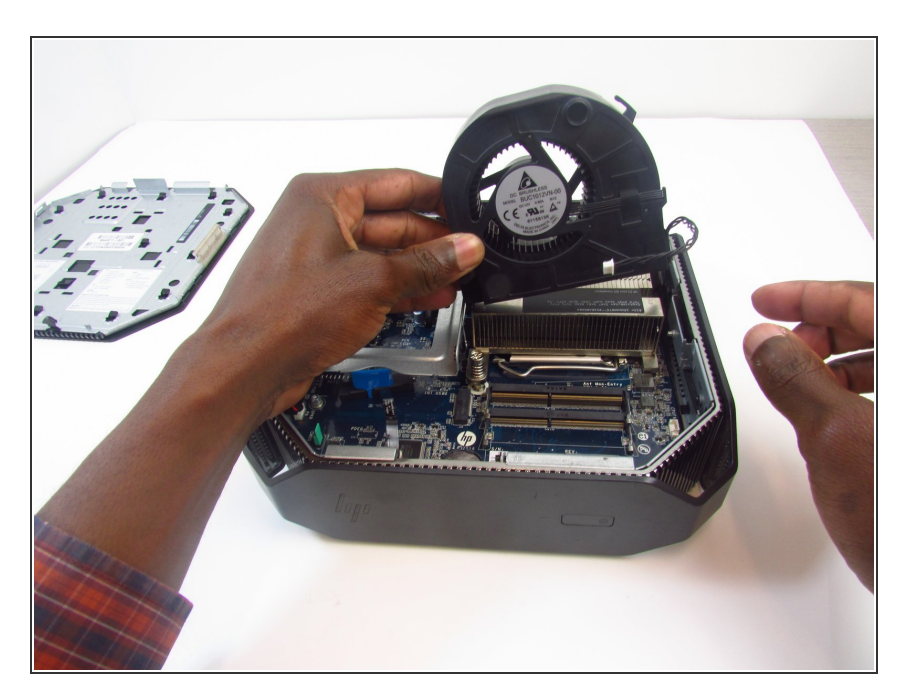

• Swing the fan up again and pull it out.

## Step 9 — CPU Processor

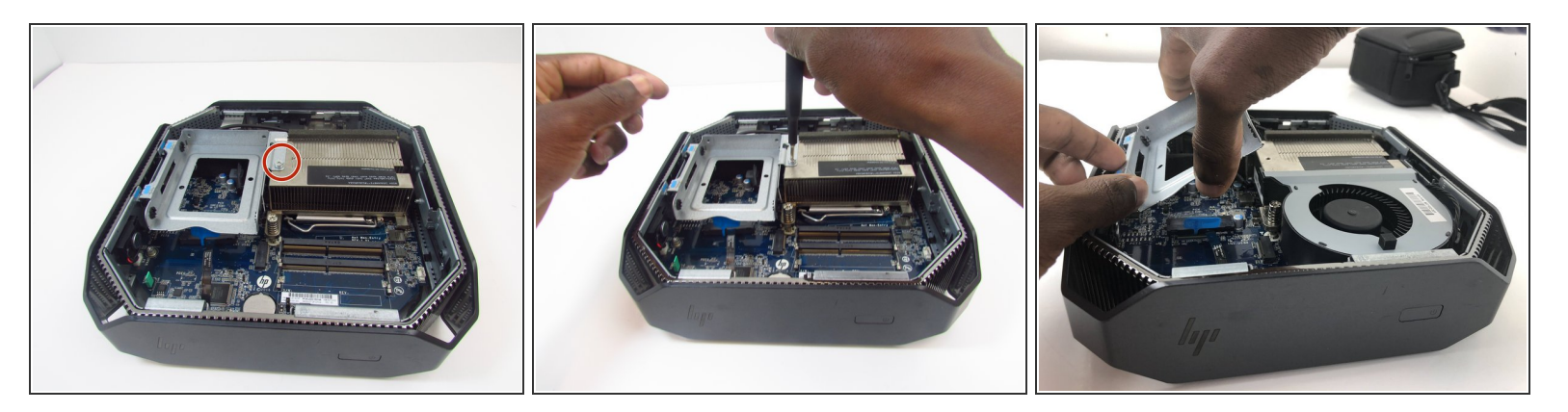

- Remove the 9mm Torx screw with a T15 Torx screwdriver to release the SSD assembly.
- Lift the assembly upwards to remove it.

#### Step 10

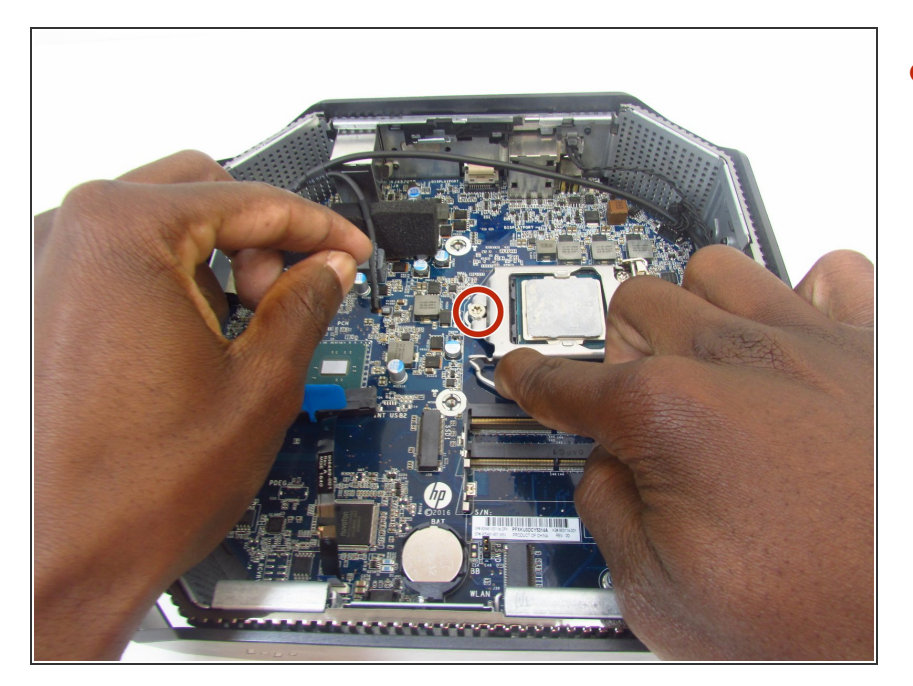

 Pull the metal arm out from under the frame and lift it up. The frame should slide back from under the screw.

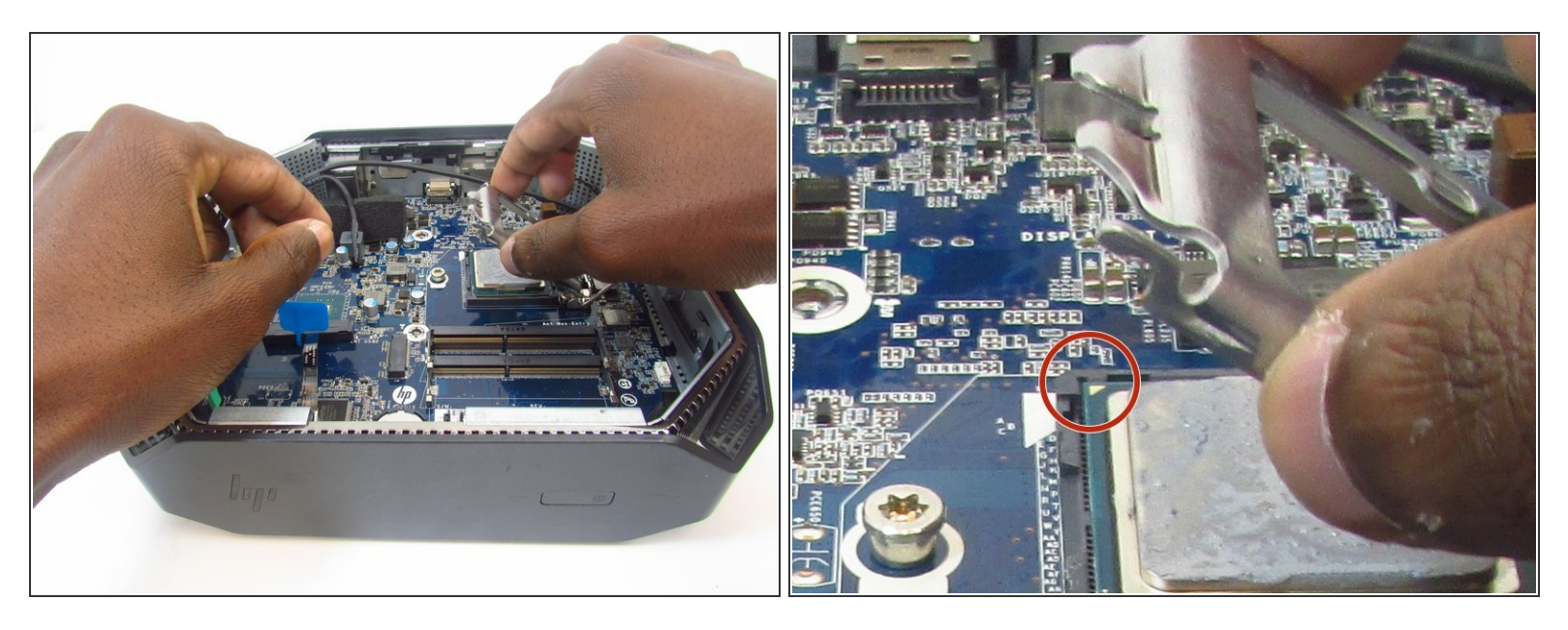

- Lift the frame upward to gain access to the processor
- Take note of a triangular mark on one of the corners of the processor and bracket it is mounted on. The triangles must be aligned together during reassembly.

#### Step 12

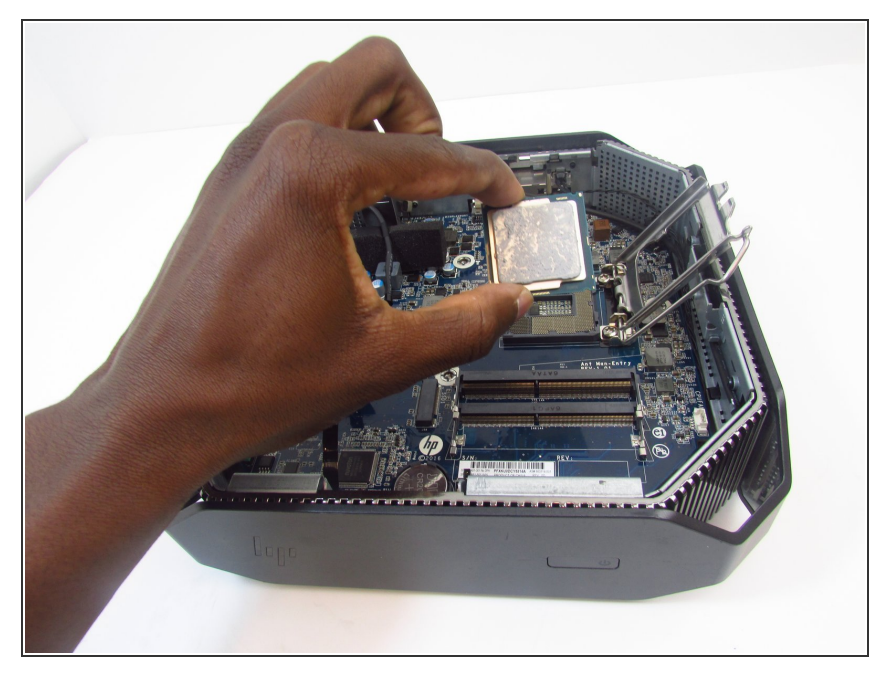

- Grip the processor on each side, carefully lifting it up.
- Do not touch the underside of the processor. Doing so may damage the processor and prevent a connection to the motherboard.
- Be careful inserting the new processor. The connectors on the new one and the motherboard are fragile and damage easily.

#### Step 13 — Motherboard

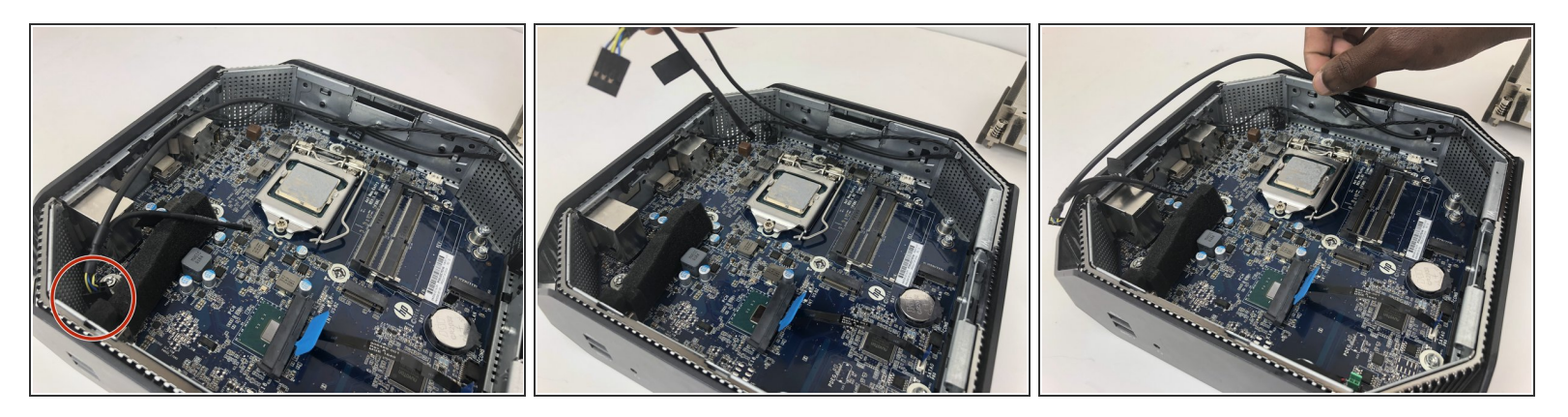

- Remove the thermal sensor cable from the motherboard.
- Grab and lift the cable from the chassis to finish removing the thermal sensor.

## Step 14

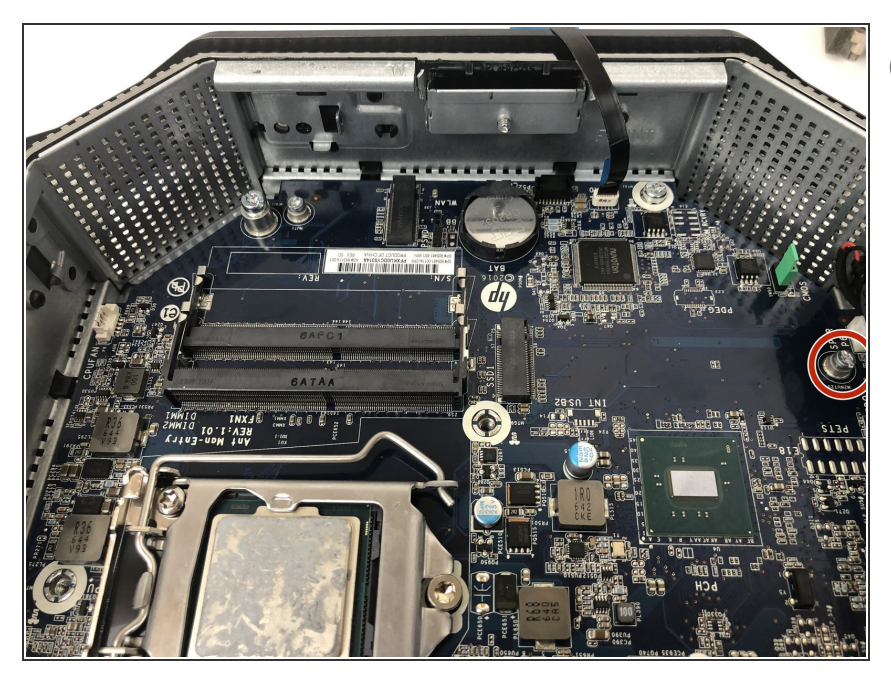

- Some models may have a wireless
  LAN module installed under the
  GPU fan.
  - In this case, use a T15 Torx screwdriver to remove the 9mm Torx screw from the module and take the component out.

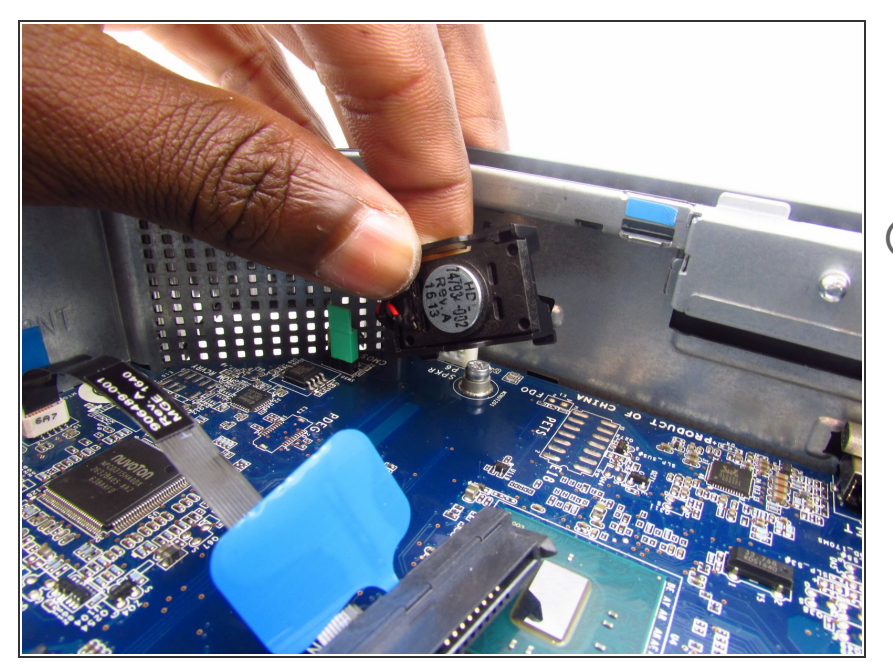

- Unplug, then carefully detach the system speaker from the chassis by gripping the frame and pulling back.
- (i) You do not need to remove the speaker from its frame.

### Step 16

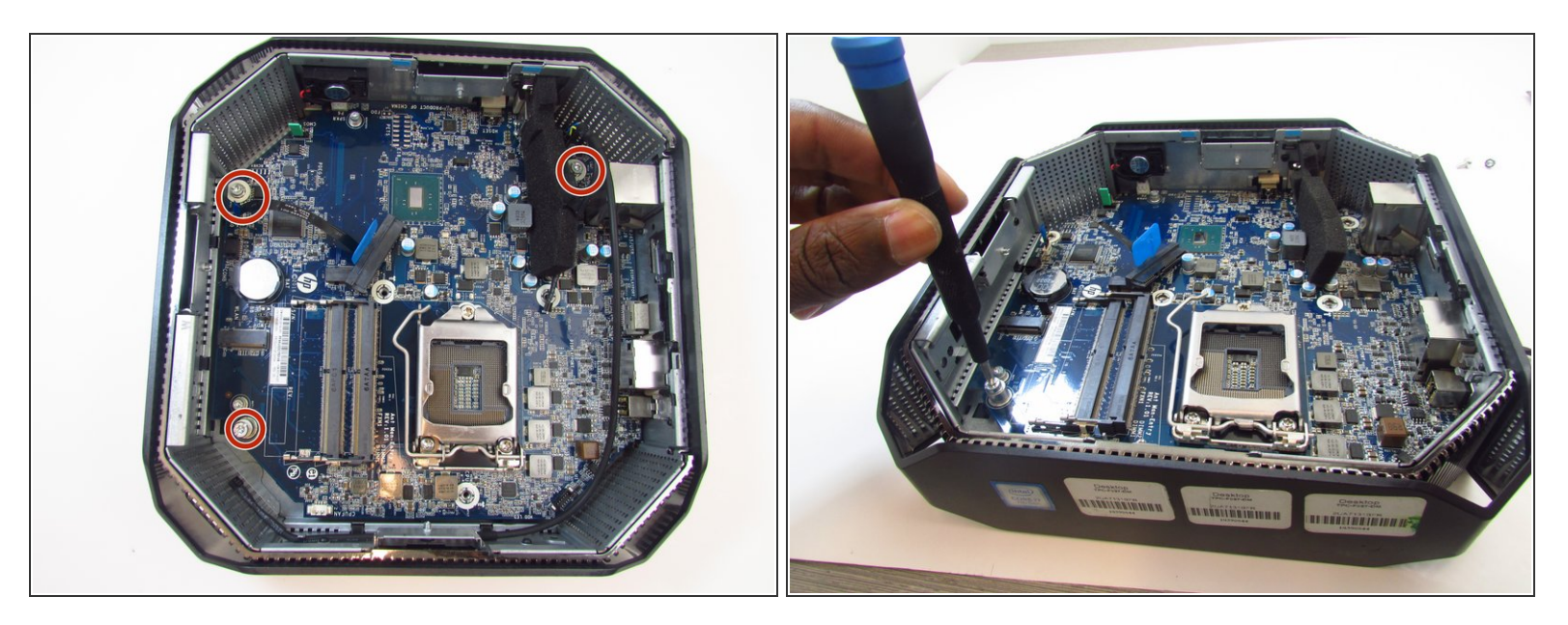

Use a T15 Torx screw driver to remove the 9mm and the two 16mm Torx head screws that secure the motherboard to the chassis.

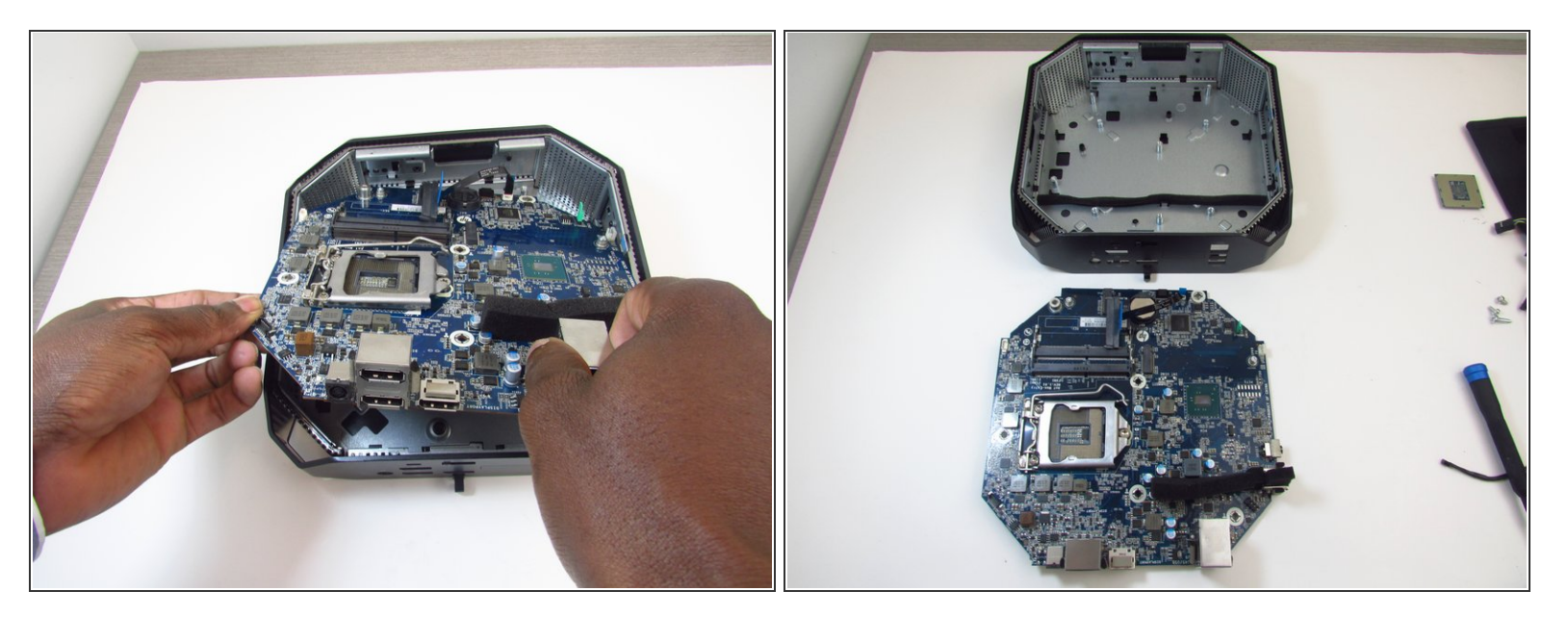

- Slide the motherboard forward and to the left to clear it from chassis.
- Carefully pull and lift the motherboard out by holding on to the ports.

To reassemble your device, follow these instructions in reverse order.